年次報告 申請マニュアル ※申請完了後、情報の修正はできません。 ※JSAPIMS、施設勤務医状況入力、以下の年次報告申請、それぞれの時点で誤りのないよう注意し、 責任をもって操作を行ってください。

①認定病院でログインをします。

| ユーザーID                                                                                                    |
|----------------------------------------------------------------------------------------------------|
| パスワード                                                                                                    |
| (1)ユーザーIDとパスワードは、会員ホームページDATURAと異なります。<br>(2)こちらはIFラーニング、選挙投票、集会事前受付への共通のログイン画面です。<br>※初回ログインの方は、<br>ユーザーID:<br>会員個人:会員番号の数値8桁。<br>会員番号が4桁の場合、前に0を加え8桁で入力して下さい。<br>※例:会員番号xxxxの場合「0000xxxx」 |
| 認定病院:認定病院番号の数値8桁<br>パスワード:                                                                                                    |
| 会員個人:会員番号の数値8桁でログインボタンを押して下さい。<br>認定病院:認定病院番号の数値8桁                                                                                                    |
| パスワード設定画面に遷移します。                                                                                                    |
| <パスワード紛失、ログイン停止になった場合><br>以下、「パスワードを忘れた方はこちら」のボタンをクリックし、<br>画面の説明に従って、パスワードの再発行手続きを行ってください。                                                                                                 |
| ******** テスト環境 ********                                                                                                    |
| ログイン パスワード変更 HPトップへ                                                                                                    |
| パスワードを忘れた方はこちら                                                                                                    |

②新たに年次報告のメニューバーを表示し、こちらのメニューから年次報告をします。

| 委 設日本麻醉科学会<br>Japanese Society of Aneathesialogist                                                         |     |               | 1    | 認定方     | <b><b> </b></b> |
|----------------------------------------------------------------------------------------------------|-----|---------------|------|---------|-----------------|
| 度員名 東京大学医学部附属病院                                                                                            | ID  | 21400001      | 会員種別 | 3-認定施設  | ログアウト           |
| ・記ポタンをクリックしてください。<br> 今後、システムの機能拡張をおこない、順次下記ポタンが追加されます。<br> 更新申請を行なう場合は、必ずプロフィール画面で必須項目を入力し、変更申請を行なってください。 |     |               |      |         |                 |
| <u> </u>                                                                                                   | プロコ | フィール          | ]]   |         |                 |
| Ľ                                                                                                    | 年》  | く報告           | ]    |         |                 |
| Л                                                                                                    | 更新  | 行申 請          | ם    |         |                 |
|                                                                                                    | 年次書 | <b>股告</b> - 注 | 意事項ī | 画面 - バン | 遷移します           |

特定商取引法に基づく表示(PDF)

## ③年次報告 -注意事項画面-

| 受到日本麻醉科学会               |                               | 年次                           | 報告        |
|-------------------------|-------------------------------|------------------------------|-----------|
| 氏名東京大学医学部附属病院           | ID 21400001                   | 会員種別 3-認定施設                  |           |
|                         | 年次報告 - 注意                     | t事項画面 -                      |           |
|                         |                               |                              |           |
| (8)「 <b>年</b><br>年次報告履歴 | 次報告 - 履歴画ī                    | 面-」に遷移します。                   |           |
| 戻る 次へ                   |                               |                              |           |
|                         | ④「 <b>年次報告 - ノ</b><br>※年次報告が完 | 、カ画面 -」に遷移します<br>了していると非表示にお | +。<br>なり、 |
| 年次報告済み画面⇒⑪へ             | トップページに遷                      | 移します。                        | ]         |

年次報告済み画面⇒шへ アップロードファイルに項目エラーが有る場合の画面⇒⑪へ

#### ④年次報告 -入力画面-

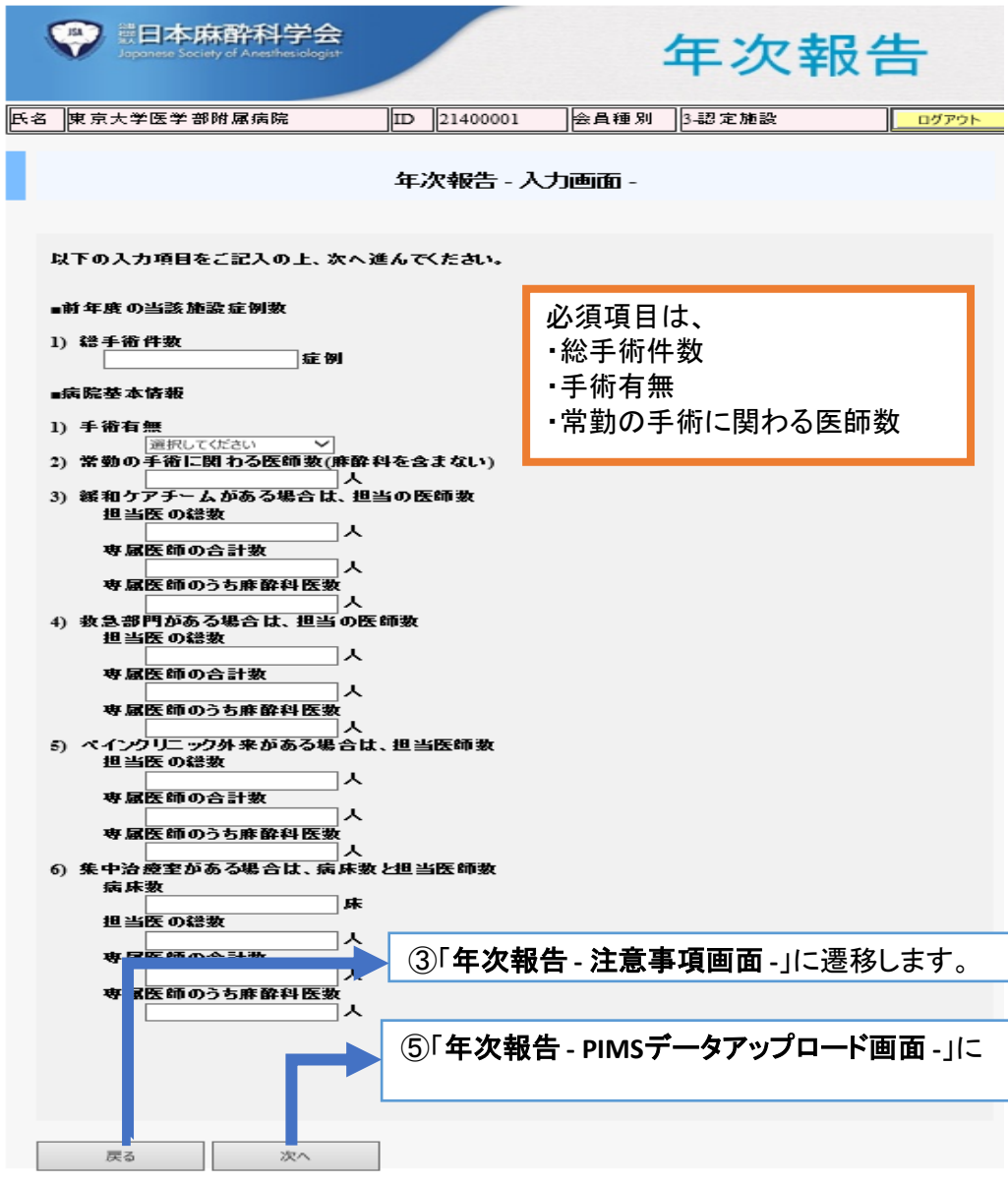

## ⑤年次報告 -PIMSデータアップロード画面-

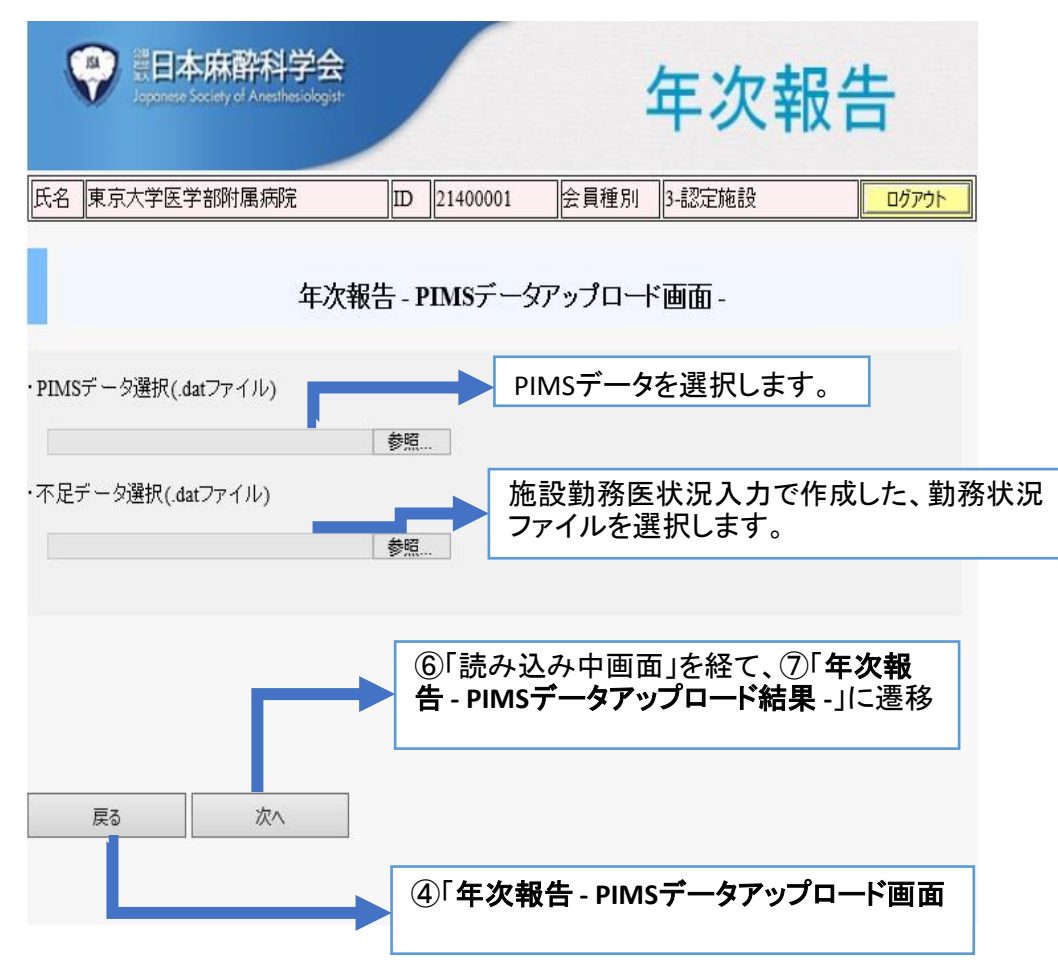

## ⑥読み込み中画面

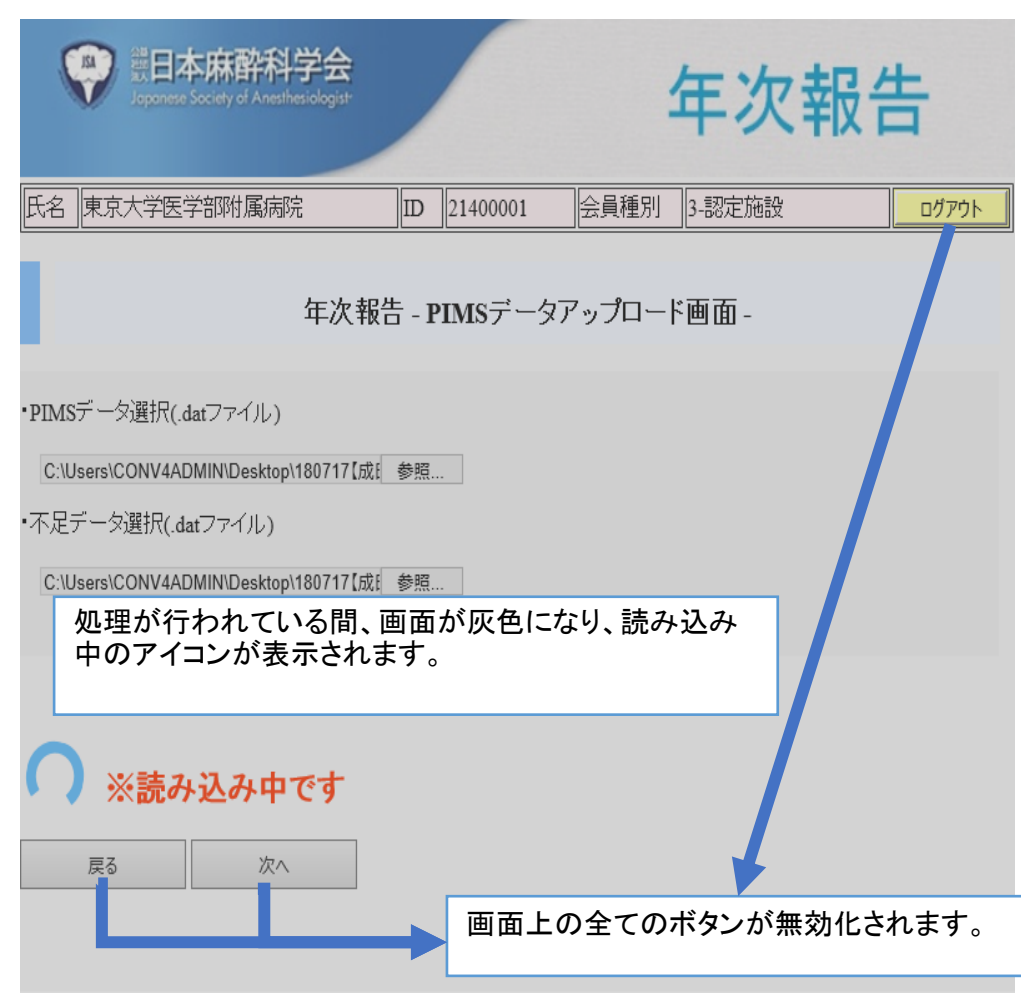

# ⑦年次報告 - PIMSデータアップロード結果 -

#### 正常時

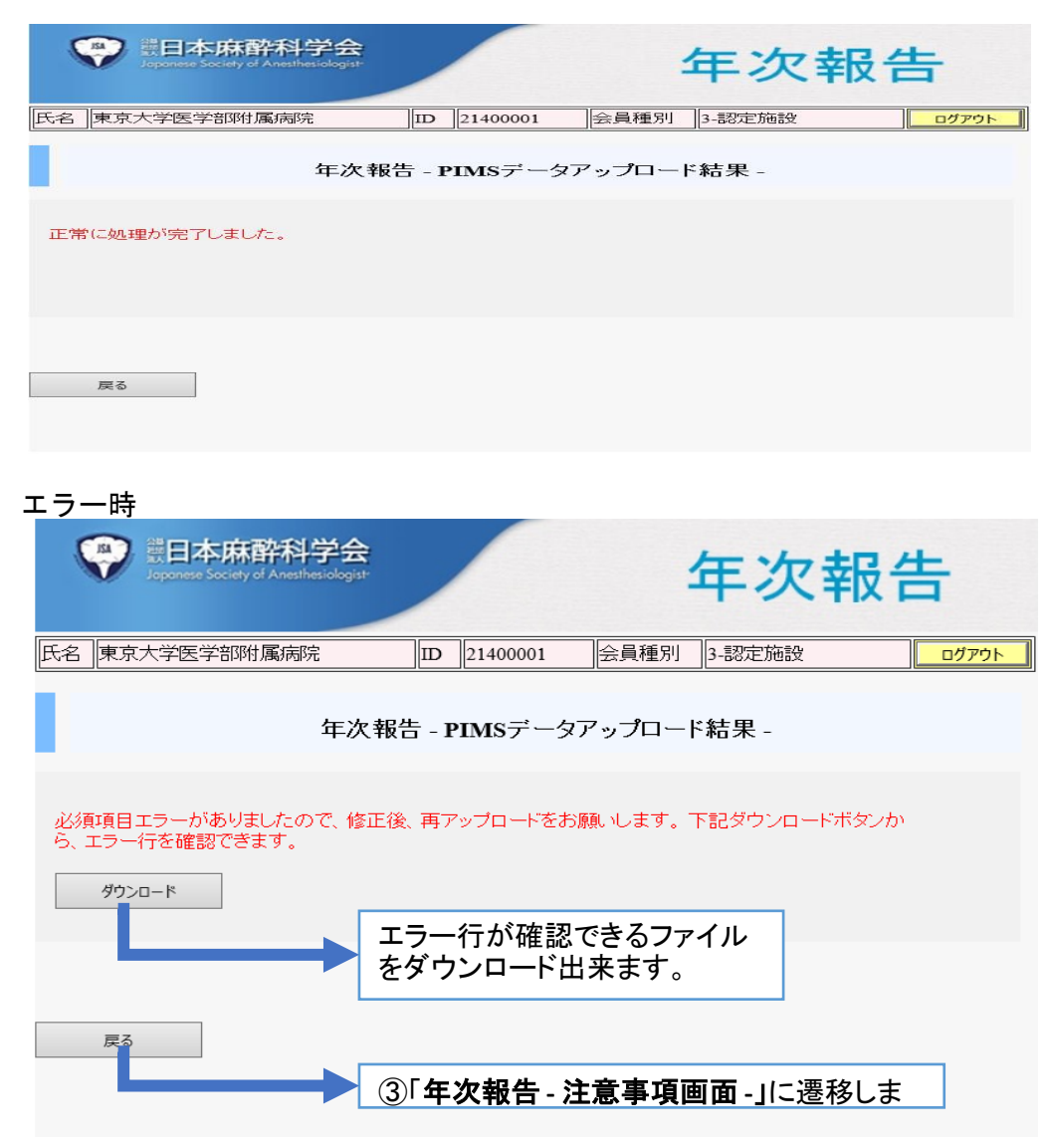

## ⑧年次報告 -履歴画面-

| ₩日本麻醉科学会<br>Japonese Society of Anesthesiologist |                  | 年次報告   | ŧ          |  |  |
|--------------------------------------------------|------------------|--------|------------|--|--|
| 氏名東京大学医学部附属病院                                    | ID 21400001 会員種別 | 3-認定施設 | ログアウト      |  |  |
| 年次報告 - 履歴画面 -                                    |                  |        |            |  |  |
| 年次報告年                                            | 更新日              | ステータス  |            |  |  |
| 2017                                             | 2017/11/17       | 完了     |            |  |  |
| 2016                                             | 2016/11/17       | 完了     |            |  |  |
| 2015                                             | 2015/11/17       | 完了     |            |  |  |
| 2014                                             | 2014/11/17       | 完了     |            |  |  |
| 2013                                             | 2013/11/17       | 完了     |            |  |  |
|                                                  |                  |        | 1 <u>2</u> |  |  |
| ▶ ③「 <b>年次報告 - 注意事項画面 -」</b> に遷移しま               |                  |        |            |  |  |

# ⑩年次報告済みの画面

| 第日本麻酔科学会<br>Jepenee Society of Anesthesiologyst                                                                                                    | 年次報告        |       |        | ŧ     |
|----------------------------------------------------------------------------------------------------|-------------|-------|--------|-------|
| 氏名東京大学医学部附属病院                                                                                                    | ID 21400001 | 会員種別  | 3-認定施設 | ログアウト |
| 1. Sec. 1. Sec. 1. Sec | 年次報告 - 注意   | 事項画面- |        |       |
|                                                                                                    |             |       |        |       |
|                                                                                                    |             |       |        |       |
| ※既に年次報告済みです <u>。</u>                                                                                                    |             |       |        |       |
| 年次報告履歴                                                                                                    |             |       |        |       |
|                                                                                                    |             |       |        |       |

(1)アップロードファイルに項目エラーが有る場合の画面

| (P) 展日本麻醉科学会<br>Japanete Society of Anesthesiologist | 年次報告        |             |       |  |
|------------------------------------------------------|-------------|-------------|-------|--|
| 氏名 東京大学医学部附属病院                                       | ID 21400001 | 会員種別 3-認定施設 | ログアウト |  |
| 年次報告 - 注意事項画面 -                                      |             |             |       |  |
| ここに注意文言                                              |             |             |       |  |
| ※PIMSデータが正常にアップロード出来<br>再度アップロードしてください。              | ていません。      |             |       |  |
| 年次報告履歴<br>戻る 次へ                                      |             |             |       |  |